## Using InsideCBU How to Submit Online Grades

## **Before Beginning Online Grading**

Please have the following information available...

- A list of students enrolled in each course with the final grade earned.
- The last date of attendance or participation in the course for <u>each student who failed or ceased attending</u> the course. A failing grade cannot be recorded without the required date.

## **Begin Online Grading**

- 1. Navigate to "Faculty Grading (Online)" page located on the Academics Tab
  - a. Login to InsideCBU
  - b. Click on the Academics Tab at the top of the page

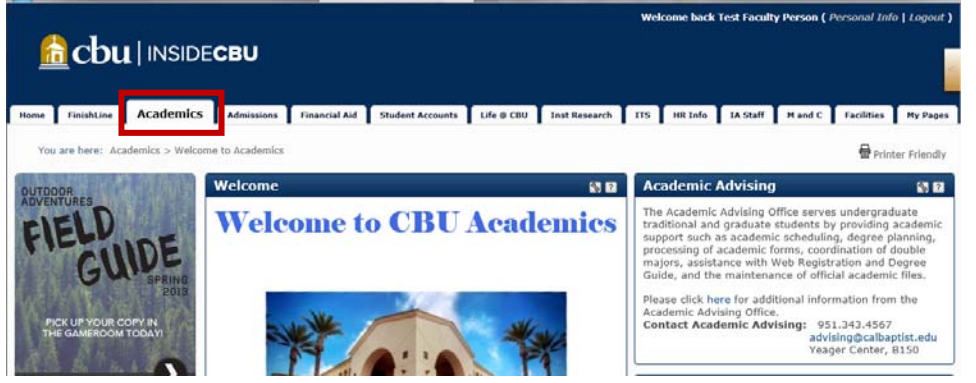

c. Scroll down the page and Click on the *Faculty Grading (Online)* page in the left hand column

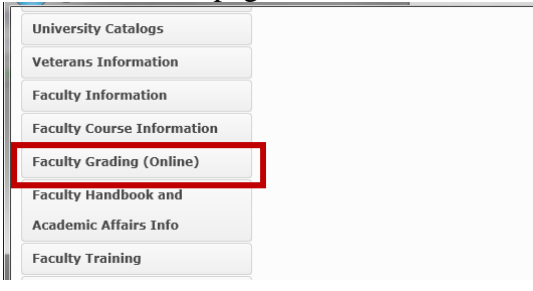

2. Begin by locating the "Online Grading Portlets" and reviewing any announcements and tutorials

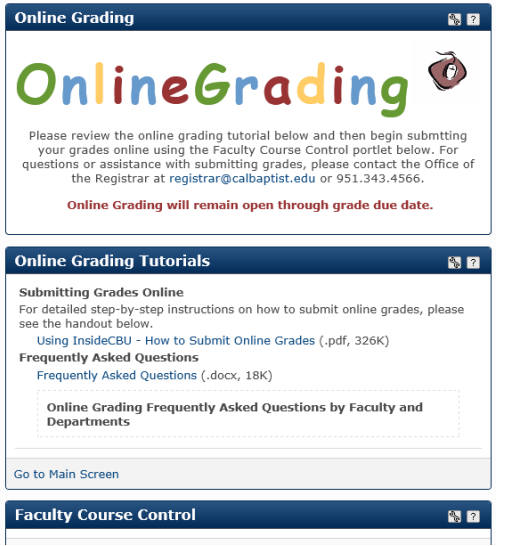

3. Locate the "Faculty Course Control" Portlet, If the current semester and year does not appear, Click on "View More Options" to select the current semester

| Faculty Co                          | ourse Con       | trol           | 🐁 <b>?</b>               |  |  |  |  |  |
|-------------------------------------|-----------------|----------------|--------------------------|--|--|--|--|--|
| Faculty Course                      | Control > Defau | ilt View       |                          |  |  |  |  |  |
| Course List for Test Faculty Person |                 |                |                          |  |  |  |  |  |
| View More O                         | ptions          |                | View My Faculty Schedule |  |  |  |  |  |
| Spring - 20                         | 13              |                |                          |  |  |  |  |  |
| Course                              | Title           | Go Directly To |                          |  |  |  |  |  |
| ADC122 A C                          | Y Test Cours    | e Select Area  |                          |  |  |  |  |  |

4. Select the current grading Term, by selecting the current semester from the drop down box.

| Faculty Cou        | aculty Course Control 🚯 🖬 |       |               |                |                          |  |  |  |  |
|--------------------|---------------------------|-------|---------------|----------------|--------------------------|--|--|--|--|
| Faculty Course Cor | trol > Main View          |       |               |                |                          |  |  |  |  |
| Course List for    | Test Faculty              | Perso | n             |                |                          |  |  |  |  |
|                    | _                         |       | Search Opt    | ions           | View My Faculty Schedule |  |  |  |  |
| Term:              | SP 2013                   |       |               |                | Program: All             |  |  |  |  |
| Course Code:       | SP 2012<br>FA E1 2013     |       | •             |                |                          |  |  |  |  |
|                    | FA E2 2013                |       |               |                |                          |  |  |  |  |
|                    | FA GT 2013                |       |               |                | View Courses             |  |  |  |  |
|                    | SP 2013                   |       |               |                |                          |  |  |  |  |
| Spring - 2015      |                           |       |               |                |                          |  |  |  |  |
| Course             | SP E2 2013                | alog  | Program       | Go Directly To |                          |  |  |  |  |
| ABC123-A CX        | SP GT 2013                | 12    | Undergraduate | Select Area 🔻  |                          |  |  |  |  |
|                    | SP N1 2013                |       |               |                |                          |  |  |  |  |
|                    | SP N2 2013                |       |               |                |                          |  |  |  |  |

5. Click on "View Courses" for the semester selected to be retrieved

| Faculty Course Control                          | S 2                                   |
|-------------------------------------------------|---------------------------------------|
| Faculty Course Control > Main View              |                                       |
| Course List for Test Faculty Person             |                                       |
| Search Options<br>Term: SP 2013<br>Course Code: | View My Faculty Schedule Program: All |
| Course Title Catalog Program Go Directly To     | View Courses                          |

6. Select "Grade Entry" from the drop down next to the course to begin grade entry.

| Faculty Course Control                                                                     |                                                              | S. ? |  |  |  |  |  |  |  |
|--------------------------------------------------------------------------------------------|--------------------------------------------------------------|------|--|--|--|--|--|--|--|
| Faculty Course Control > Main View                                                         |                                                              |      |  |  |  |  |  |  |  |
| Course List for Test Faculty Person                                                        |                                                              |      |  |  |  |  |  |  |  |
| Search Options View My Faculty Schedule Term: SP 2013   Course Code:                       |                                                              |      |  |  |  |  |  |  |  |
|                                                                                            | View Courses                                                 |      |  |  |  |  |  |  |  |
| Spring - 2013<br>Course Title Catalog Program<br>ABC123-A CX Test Course UG12 Undergraduat | Go Directly To<br>Select Area  Select Area<br>Course Details |      |  |  |  |  |  |  |  |
|                                                                                            | Class List<br>Grade Entry                                    |      |  |  |  |  |  |  |  |

Continued on next page...

- 7. Set default options (not required), you may skip to step 8 if you would like to skip the defaults and begin recording grades and last dates of attendance for each student.
  - a. Please do **NOT** use the Default Last Date of Attendance

| Faculty Course Control - Update Student Grades                                                                                                    |                                      |  |  |  |  |  |  |
|----------------------------------------------------------------------------------------------------|--------------------------------------|--|--|--|--|--|--|
| Faculty Course Control > Main View > Update Student Grades                                                                                                    |                                      |  |  |  |  |  |  |
| ABC123-A CX Test Course - Update Student Grades                                                                                                    |                                      |  |  |  |  |  |  |
| Student List for: Undergraduate Spring - 2013 ABC123-A CX Test Course 💌                                                                                                    |                                      |  |  |  |  |  |  |
| Catalog: UG12                                                                                                    |                                      |  |  |  |  |  |  |
| Instructors: Person, Test Faculty                                                                                                    |                                      |  |  |  |  |  |  |
| Cross-listed Courses:                                                                                                    |                                      |  |  |  |  |  |  |
| Course Grading Type: Letter Grade Default Grade: Select Set Default Grade                                                                                                    |                                      |  |  |  |  |  |  |
| If the grading period is open and you have permission to enter grades, the default grade you select will be applied to students that have no grade<br>grading type that matches the course grading type. Please note that the midterm grading type is not displayed on this screen, but if it is available,<br>the course grading type to determine whether or not to apply the selected default grade. | and that have a<br>it is compared to |  |  |  |  |  |  |
| Default Last Date of Attendance: 2/26/2013 🛒 Set efa tur A                                                                                                    |                                      |  |  |  |  |  |  |
| The default date you select will be applied to students that have no last date of attenuance.                                                                                                    |                                      |  |  |  |  |  |  |

- b. Set a default grade for the entire class, using the Default Grade options.
  - We only recommend using this option if a large percentage of students earned the same grade.
  - This option will default all students grade to the selected grade. *Before* submitting grades you can then continue to step 8 to change the grades of individual student who did not earn this specific grade.

| Faculty Course Control - Update Student Gr                                                                                                    | ades                          |                                                                                                    |  |  |  |  |  |  |  |
|----------------------------------------------------------------------------------------------------|-------------------------------|----------------------------------------------------------------------------------------------------|--|--|--|--|--|--|--|
| Faculty Course Control > Main View > Update Student Grades                                                                                                    |                               |                                                                                                    |  |  |  |  |  |  |  |
| ABC123-A CX Test Course - Update Student Grades                                                                                                    |                               |                                                                                                    |  |  |  |  |  |  |  |
| Student List for: Undergraduate Spring - 2013 ABC123-A CX Test Course 💌                                                                                                    |                               |                                                                                                    |  |  |  |  |  |  |  |
| Catalog: UG12                                                                                                    |                               |                                                                                                    |  |  |  |  |  |  |  |
| Instructors: Person, Test Faculty                                                                                                    |                               |                                                                                                    |  |  |  |  |  |  |  |
| Cross-listed Courses:                                                                                                    |                               |                                                                                                    |  |  |  |  |  |  |  |
| Course Grading Type: Letter Grade Default Grade:                                                                                                    | Select 💌                      | Set Default Grade                                                                                                 |  |  |  |  |  |  |  |
| If the grading period is open and you have permission to enter grad<br>grading type that matches the course grading type. Please note tha<br>to the course grading type to determine whether or not to apply the | F<br>D-<br>D<br>D+            | plied to students that have no grade and that have a<br>ad on this screen, but if it is available, it is compared |  |  |  |  |  |  |  |
| Default Last Date of Attendance: 2/26/2013                                                                                                    | C-<br>C<br>C+                 |                                                                                                    |  |  |  |  |  |  |  |
| The default date you select will be applied to students that have no                                                                                                    | B-<br>B                       |                                                                                                    |  |  |  |  |  |  |  |
|                                                                                                    | B+<br>A-                      |                                                                                                    |  |  |  |  |  |  |  |
| The Grading Type for students will only be displayed if it is different t                                                                                                    | than the Course Grading Type. |                                                                                                    |  |  |  |  |  |  |  |

- 8. Begin Entering Grades for each student included on the grade list at the bottom of the portlet, by selecting a grade from the "Final Grade" column drop down box next to each student.
  - a. Important Information BEFORE saving the grades
    - Once "Save" is clicked the grade is final and can ONLY be changed by submitting a grade change form.
      - $\checkmark$  If a final grade has already been recorded a grade will appear to the left of the drop down box.
      - ✓ If a final grade has already been recorded the drop down will let you select another grade, but the grade will NOT update or change when the grades are saved.

| The Grading Type for students will only be displayed if it is different than the Course Grading Type. |              |             |                   |                     |                         |                     |       |         |  |  |
|----------------------------------------------------------------------------------------------------|--------------|-------------|-------------------|---------------------|-------------------------|---------------------|-------|---------|--|--|
| FERPA Restr.                                                                                          | Student      | ID          | Grad? Final Grade | Grading Type Cr Hrs | Last Date of Attendance | Cross-listed Course | Class | Program |  |  |
| 1                                                                                                    | Person, Test | 00000084056 | B Select 💙        | 3                   |                         |                     | FR    | UNDG    |  |  |

- When a grade of "F" is recorded a "Late Date of Attendance" or participation is required. Examples of participation include: submission of an assignment, discussion with the instructor, posting on blackboard)
- Enter grades for each student by selecting a grade from the "Final Grade" column drop down box.

| FERPA<br>Restr. | Student           | ID          | Grad? | Final Grade                                 | Grading<br>Type | Cr<br>Hrs | Last Date of<br>Attendance | Cross-<br>listed<br>Course | Class | Program |
|-----------------|-------------------|-------------|-------|---------------------------------------------|-----------------|-----------|----------------------------|----------------------------|-------|---------|
| 1               | Person, Test      | 00000084056 |       | F                                           |                 | 3         | 1/21/2013                  |                            | FR    | UNDG    |
|                 | Person, Test DCP  | 00000443918 |       | B ▼<br>Select                               |                 | 3         |                            |                            | FF    | UNDG    |
|                 | Person, Test TRAD | 00000443914 |       | F<br>D-                                     |                 | 3         |                            |                            | FF    | UNDG    |
| Save            | Cancel            |             |       | D+<br>C-<br>C<br>C+<br>B-<br>B+<br>A-<br>A- |                 |           |                            |                            |       |         |

9. Save the grades selected for each student

| The Gradin      | The Grading Type for students will only be displayed if it is different than the Course Grading Type. |             |       |             |                 |           |                            |                            |       |         |
|-----------------|----------------------------------------------------------------------------------------------------|-------------|-------|-------------|-----------------|-----------|----------------------------|----------------------------|-------|---------|
| FERPA<br>Restr. | Student                                                                                               | ID          | Grad? | Final Grade | Grading<br>Type | Cr<br>Hrs | Last Date of<br>Attendance | Cross-<br>listed<br>Course | Class | Program |
| 1               | Person, Test                                                                                          | 00000084056 |       | F           |                 | 3         | 1/21/2013                  |                            | FR    | UNDG    |
|                 | Person, Test DCP                                                                                      | 00000443918 |       | B           |                 | 3         |                            |                            | FF    | UNDG    |
|                 | Person, Test TRAD                                                                                     | 00000443914 |       | Α 💌         |                 | 3         |                            |                            | FF    | UNDG    |
| Save            | Cancel                                                                                                |             |       |             |                 |           |                            |                            |       |         |

10. Verify the grades were successfully submitted

| Faculty                                                                                         | Course Con                   | trol - Curre       | nt Stu   | ident Gi       | rade List       | :                          |          |              |                        |       | <b>%</b> ? |
|-------------------------------------------------------------------------------------------------|------------------------------|--------------------|----------|----------------|-----------------|----------------------------|----------|--------------|------------------------|-------|------------|
| Faculty Cours                                                                                   | se Control > Main            | View > Main View > | > Update | Student Gra    | ades > Currer   | it Student Grade List      |          |              |                        |       |            |
| Student List for: Undergraduate Spring - 2013 ABC123-A                                          |                              |                    |          |                |                 |                            |          |              |                        |       |            |
| Instructors: Person, Test Faculty<br>Cross-listed Courses:<br>Course Grading Type: Letter Grade |                              |                    |          |                |                 |                            |          |              |                        |       |            |
| Grades su                                                                                       | Grades successfully updated. |                    |          |                |                 |                            |          |              |                        |       |            |
| FERPA<br>Restr.                                                                                 | Student                      | ID                 | Grad?    | Final<br>Grade | Grading<br>Type | Last Date of<br>Attendance | Absences | Clock<br>Hrs | Cross-listed<br>Course | Class | Program    |
| 1                                                                                               | Person, Test                 | 00000084056        |          | F              | - 76-           | 01/21/2013                 | 0        | 0            |                        | FR    | UNDG       |
|                                                                                                 | Person, Test<br>DCP          | 00000443918        |          | В              |                 |                            | 0        | 0            |                        | FF    | UNDG       |
|                                                                                                 | Person, Test<br>TRAD         | 00000443914        |          | A              |                 |                            | 0        | 0            |                        | FF    | UNDG       |
|                                                                                                 |                              |                    |          |                |                 |                            |          |              |                        |       |            |
|                                                                                                 |                              |                    |          |                |                 |                            |          |              |                        |       |            |

If grades were not submitted successfully, a message will appear at the top providing information why the grades were not successfully submitted and what students need corrected.

| Faculty Course Control - Update Student Grades                                                                                                    |                                                                                          |                                                                       |                                         |                                |                                           |                                           |                         |                    |  |
|----------------------------------------------------------------------------------------------------|------------------------------------------------------------------------------------------|-----------------------------------------------------------------------|-----------------------------------------|--------------------------------|-------------------------------------------|-------------------------------------------|-------------------------|--------------------|--|
| Faculty Course Control > Update Student Grades                                                                                                    |                                                                                          |                                                                       |                                         |                                |                                           |                                           |                         |                    |  |
| Last Date of Attendance is required for all students who are given cartain grades. The following students have a grade that requires a Last Date of Attendance but do not currently have one entered Person, Test |                                                                                          |                                                                       |                                         |                                |                                           |                                           |                         |                    |  |
| ABC123-A CX Test Course - Update Student Grades                                                                                                    |                                                                                          |                                                                       |                                         |                                |                                           |                                           |                         |                    |  |
| Student List for: Undergraduate                                                                                                    | Spring - 2013 ABC                                                                        | 123-A CX Test Co                                                      | urse 💌                                  |                                |                                           |                                           |                         |                    |  |
| Catalog: UG12                                                                                                    |                                                                                          |                                                                       |                                         |                                |                                           |                                           |                         |                    |  |
| Instructors: Person, Test Faculty                                                                                                    | r                                                                                        |                                                                       |                                         |                                |                                           |                                           |                         |                    |  |
| Cross-listed Courses:                                                                                                    |                                                                                          |                                                                       |                                         |                                |                                           |                                           |                         |                    |  |
| Course Grading Type: Letter Gra                                                                                                    | ade Default Grade:                                                                       | Select                                                                |                                         | •                              | Set Defau                                 | lt Grade                                  |                         |                    |  |
| If the grading period is open and you ha<br>grading type that matches the course g<br>to the course grading type to determine                                                                                     | ave permission to enter gra<br>rading type. Please note th<br>whether or not to apply th | ides, the default gra<br>at the midterm grad<br>ne selected default g | de you select<br>ing type is n<br>rade. | t will be appl<br>ot displayed | ied to students tha<br>on this screen, bu | at have no grade<br>t if it is available, | and that<br>, it is cor | t have a<br>npared |  |
| Default Last Date of Attendance                                                                                                    | : 2/26/2013                                                                              | Set Default                                                           | LDoA                                    | )                              |                                           |                                           |                         |                    |  |
| The default date you select will be appli                                                                                                    | ed to students that have n                                                               | o last date of attend                                                 | ance.                                   |                                |                                           |                                           |                         |                    |  |
|                                                                                                    |                                                                                          |                                                                       |                                         |                                |                                           |                                           |                         |                    |  |
| The Grading Type for students will only b                                                                                                    | e displayed if it is different                                                           | than the Course Gr                                                    | ading Type.                             |                                |                                           |                                           |                         |                    |  |
|                                                                                                    |                                                                                          |                                                                       |                                         |                                |                                           |                                           |                         |                    |  |
| FERPA<br>Restr. Student                                                                                                    | ID Grad?                                                                                 | Final Grade                                                           | Grading<br>Type                         | Cr<br>Hrs                      | Last Date of<br>Attendance                | Cross-<br>listed<br>Course                | Class                   | Program            |  |
| Person, Test 000                                                                                                    | 000084056                                                                                | F                                                                     |                                         | 3                              | [                                         | ••                                        | FR                      | UNDG               |  |

11. Verify the grades were accurately entered, by checking your CBU lancermail account. A confirmation email will be sent to you from "CARS Database Super User".

| ! 🗅 🛛 From               | То             | Subject                      | Received   | •     | Cat | 7        | - |
|--------------------------|----------------|------------------------------|------------|-------|-----|----------|---|
| CARS Database Super User | Registrar Mail | Grade Entry for 'ABC123' 'B' | Mon 10/31/ | /2011 |     | $\nabla$ |   |

12. Review the email carefully to verify the grades were entered and recorded accurately.

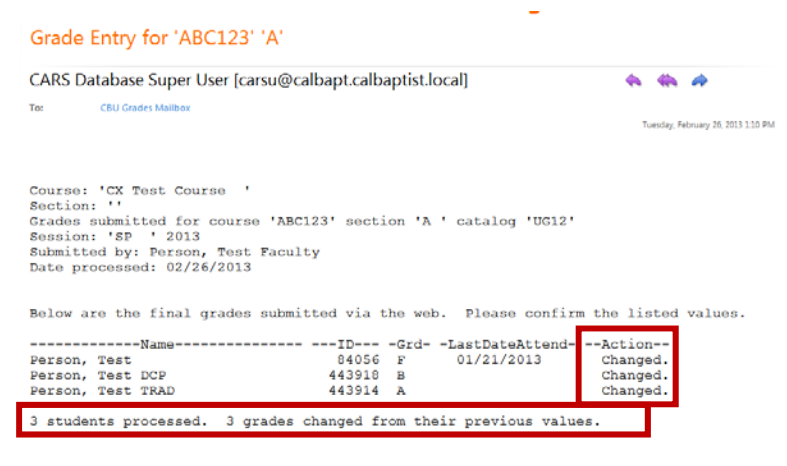

- 13. Understand the "Grade Entry" email sent to you! The communication includes the following important information: a. Course number and section; Semester and Year (red)
  - b. Number of students submitted for processing; Number of grades changed (green)
    - If the number of students submitted and grades changed do not match then a change was not accepted
  - c. Confirmation of a "Change" or a reason the change was not made for each student (blue)

| From:    | CARS Database Super User [c  | arsu@calbapt.calbaptist.local] |            |                        |         |
|----------|------------------------------|--------------------------------|------------|------------------------|---------|
| To:      | Registrar Mail               |                                |            |                        |         |
| Cc       |                              |                                |            | -                      |         |
| Subject: | Grade Entry for 'ABC123' 'A' | Course Numb                    | er/Section |                        |         |
|          |                              | Semester/Yea                   | r          |                        |         |
|          |                              |                                |            |                        |         |
|          |                              | //                             |            | ]                      |         |
| Course   | : 'CX Test Course            |                                |            |                        |         |
| Sectio   | on: ''                       | <u> </u>                       |            |                        |         |
| Grades   | submitted for cours          | e 'ABC123' section '           | A catal    | log 'UG11'             |         |
| Sessio   | n: 'FA ' 2011                |                                |            | 0                      |         |
| Submit   | ted by: Person, Test         | Faculty                        |            |                        |         |
| Date p   | rocessed: 10/31/2011         |                                | Record NC  | OT Changed             |         |
|          |                              |                                | Record     | Changed                |         |
|          |                              |                                |            |                        |         |
| Below    | are the final grades         | submitted via the v            | veb. Plea  | ase confirm the listed | values. |
|          | 8                            |                                |            |                        |         |
|          | Name                         | IDGro                          | dLastDa    | ateAttendAction        |         |
| Person   | . Test                       | ¥ 84056 B+                     |            |                        |         |
|          | The grade B may no           | t be changed.                  |            |                        |         |
| Person   | , Test DCP                   | 443918 B-                      |            | Changed.               |         |
| Person   | , Test TRAD                  | 443914 A                       |            | Changed.               |         |
|          |                              |                                |            | 5                      |         |
| 3 stud   | ents processed. 2 g          | rades changed from t           | their prev | vious values.          |         |
|          |                              |                                |            |                        |         |
| <b>_</b> | <u> </u>                     |                                |            |                        |         |
|          |                              | <b>`</b>                       |            |                        |         |
| Stu      | udents Process vs. Grades    | Changed                        |            |                        |         |
| If the   | ese don't match check the    | action and                     |            |                        |         |
| studer   | t massages to see what       | didn't shanas                  |            |                        |         |
| siuder   | it messages to see what t    | nun t chunge                   |            |                        |         |

14. Select the next course from the Student List drop down box

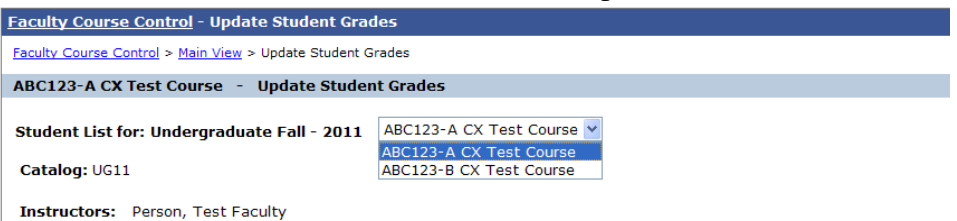

15. Repeat until grades have been entered for all course lists and all emails have been reviewed to verify grades were entered accurately.

16. Additional Information about Incomplete and Satisfactory Progress Grades

- Incomplete 'I' and Satisfactory 'SP' grades cannot be submitted online.
- To record a grade of 'I' or 'SP' an Incomplete Petition or Satisfactory Progress Petition form is required. The form can be found on InsideCBU on the "Faculty Grading (Online)" page
- A grade of 'I' or 'SP' can be updated online to a final grade online, but only through the grades submission deadline.
- The incomplete and satisfactory progress grades are the only grades that can be updated online if previously recorded by the Office of the Registrar.

Questions or Request for Assistance with Online Grading: Office of the Registrar <u>registrar@calbaptist.edu</u>

951.343.4566 Yeager Center B161